# SINGAPORE POOLS ACCOUNT DEPOSIT THROUGH BANK LINK GUIDE

\*\*\*\*\*\*\*\*\*\*\*\*

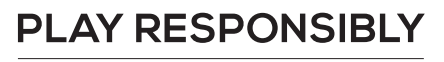

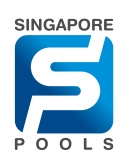

# **DEPOSIT METHOD**

#### **DEPOSIT METHOD**

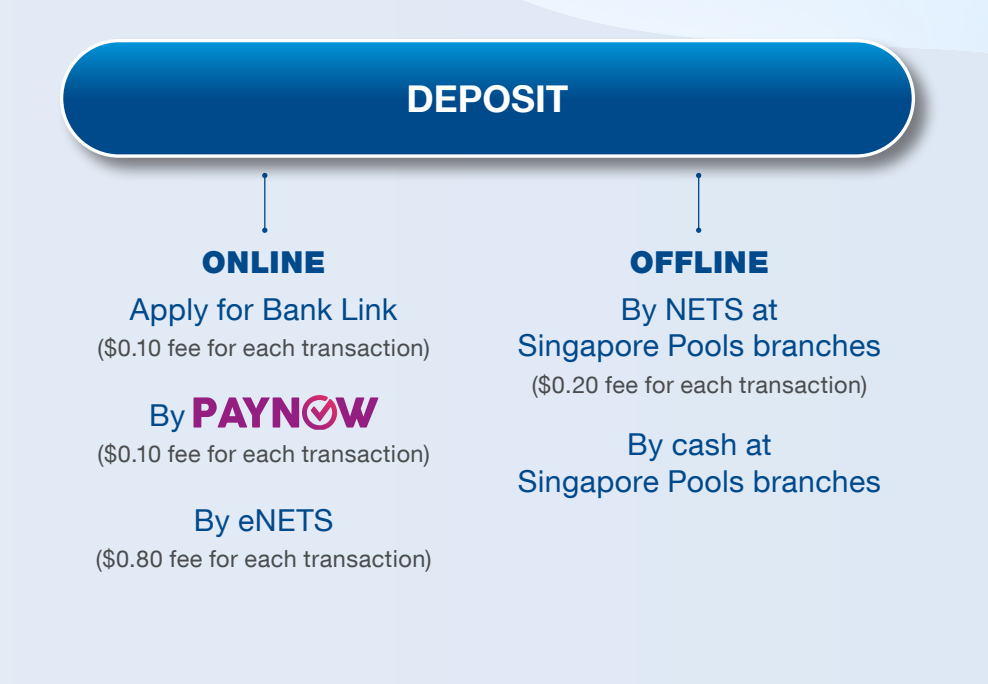

#### PLAY RESPONSIBLY

## **DEPOSIT THROUGH BANK LINK**

### **DEPOSIT THROUGH BANK LINK**

| S                 | Responsible Play Our Services FAC                                                                                                    | Corporate ENG +文 |                                                      |           |
|-------------------|----------------------------------------------------------------------------------------------------|------------------|------------------------------------------------------|-----------|
| Sports Lottery    | Account Logged in: 00:00:18 LOG OUT                                                                                                  | Balance: \$0.00  |                                                      |           |
| My Account        | Home → My Account → Transaction History                                                                                              |                  | Mu Account                                           |           |
| Account Update    | Transaction History                                                                                                    |                  | My Account                                           | • You ma  |
| Limit Management  |                                                                                                    |                  | National Problem Gambling Helpline today at 1800-6-6 | online    |
| Self-Exclusion    | Month to Date<br>Bet Placed: \$0.00                                                                                                  |                  | IMPORTANT NOTICES >                                  | × Pools a |
| Self-Assessment   | Payout: \$0.00                                                                                                    |                  | Balance: \$0.00                                      | ACCOUNT   |
| Monthly Statement | View Time Period                                                                                                    | SEARCH           | POOLS                                                | the sa    |
| Iransacı. History |                                                                                                    |                  | Transaction History                                  | Singap    |
| Deposits          |                                                                                                    |                  |                                                      |           |
| Stheles at S      |                                                                                                    |                  | Deposits                                             | Login t   |
| TOTO Subscription | (!)                                                                                                    |                  |                                                      | Pools A   |
| Live Streaming    | No results found.                                                                                                    |                  | C Wais                                               | 'Depos    |
| Page Setting      |                                                                                                    |                  | Limit Management                                     | naviga    |
| nace setting      | Click here for Horse Racing transaction history from 14 Apr to 14 Oct                                                                |                  | E                                                    | 'Depos    |
|                   | 2019. Transaction history from more than 6 months ago is available for<br>a fee. Contact our Customer Service at 6786 6688 for help. |                  | Co Monthly Statement                                 | , tab on  |
|                   |                                                                                                    |                  | Manage TOTO Subscriptions                            | >         |
|                   |                                                                                                    |                  |                                                      |           |
|                   |                                                                                                    |                  | Live Streaming Subscription                          | >         |
|                   |                                                                                                    |                  | A Dage Setting                                       |           |

- You may set up bank link online through Singapore Pools account if your bank account is registered using the same ID number as your Singapore Pools account.
- Login to your Singapore Pools Account and select 'Deposit' on the left navigation on website or 'Deposit' on the 'Account' tab on mobile app.

Self Exclusion

>

20

#### **PLAY RESPONSIBLY**

### **DEPOSIT THROUGH BANK LINK**

| Sports Actual   Accual Accual   Accual Accual   Accual Accual   Accual Accual   Accual Accual   Accual Accual   Accual Accual   Accual Accual   Accual Accual   Accual Accual   Accual Accual   Accual Accual   Accual Accual   Accual Accual   Accual Balance:   Balance: Balance:   Balance: Balance: <th></th> <th>If you notice that you or somebody you know may be gambling excessively, call the National Problem Gambling Helpline today at 1800-6-668-658.</th> <th></th>                                                                                                    |                     | If you notice that you or somebody you know may be gambling excessively, call the National Problem Gambling Helpline today at 1800-6-668-658. |                                                                                                    |
|----------------------------------------------------------------------------------------------------|---------------------|----------------------------------------------------------------------------------------------------|----------------------------------------------------------------------------------------------------|
| Sports Lottery Account Account Logged In 1213 Executify Battery Battery Count Count C                                                                                                    |                     | Responsible Play Sports & Lottery Services Sports & Lottery FAQ. Corporate ENG #3                                                             |                                                                                                    |
| My Accourt       Money My Accourt > Deposits       Deposit       Deposit | Sports Lottery      | Horse Racing Account Logged In 1:21:31 LOG OUT Balance: \$9                                                                                   | < Deposits                                                                                                    |
| Account Overview   Account Utdate   Linkt Management   Self-Accusson   Bed-Accessonant   Monthy Statement   Transaction History   Peoposit   Monthy Statement   Transaction History   Peoposit   Monthy Statement   Transaction History   Peoposit   Monthy Statement   Torsaction History   Peoposit   Monthy Statement   Torsaction History   Noric Check transaction history for more details.   Tor Subscription   Live Stramming   Subscription   Live Stramming   Subscription   Live Stramming   Subscription   Live Stramming   Subscription   Live Stramming   Subscription   Reas Setting   Contro Glosser   Live Stramming Live Stramming Liv                                                               | My Account          | Home → My Account → Deposits                                                                                                    | If you notice that you or somebody you know may be gambling excessively, call the<br>National Problem Gambling Heipline today at 1800-6-868-688. |
| Account Update   Limit Management   Self-Assessment   Monthy Statement   Transaction History for more details.   Transaction History for more details.   Monthy Statement   Tor OS Usecrytion   Live Straming   Subscription   Live Straming   Subscription   Live Straming   Subscription   Live Straming   Subscription   Account Closure   CACCEL SUBMENT                                                                                                    | Account Overview    | Deposit                                                                                                    | Balance: \$919.95                                                                                                    |
| Lint Management   Ger/Exclusion   Bar/Assessment   Monthy Statement   Transaction History for more details.   Monthy Statement   Transaction History for more details.   Monthy Statement   ToTO Subscription   Live Streaming   Subscription   Account Cosure   CACCURE Cosure                                                                                                    | Account Update      | Balance: \$920.95                                                                                                    | POOLS                                                                                                    |
| Self-Exclusion   Self-Exclusion   Self-Exclusion   Self-Exclusion   Self-Exclusion   Deposit Method   Deposit Method   Bank Link   Deposit Method   Bank Link   Deposit Method   Bank Link   Deposit Method   Bank Link   Deposit Method   Bank Link   Deposit Method   Bank Link   Deposit Method   Bank Link   Deposit Method   Bank Link   Deposit Method   Bank Link   Deposit Method   Request   Auto-Debit   Auto-Debit   Subscription   Bank Link   Canceur Closure              Canceur Closure        Deposit Method        Deposit Method           Deposit Method              Deposit Method           Mothy Statement   Subscription                             Account Closure                          Deposit Method <td>Limit Management</td> <td></td> <td>Deposit Method</td>                                                                                                    | Limit Management    |                                                                                                    | Deposit Method                                                                                                    |
| Self-Assessment       Deposit Method       Bank Link       Paynov OR       eNETS       OFA         Monthly Statement       Transaction History for more details.       Note: Check transaction history for more details.       Deposit       BalLAINCE:       \$\$919.9.5         Withdrawals       Request       Auto-Debit       Auto-Debit       BalLAINCE:       \$\$919.9.5       Deposit Linki TREMAINING: \$\$9,50.00         TOTO Subscription       Sports       Deposit       Linki TREMAINING: \$\$9,50.00       Request       Auto-Debit         Race Setting       Sports       Sports       Defosit Linki Remaining Subscription       Auto-Debit         Account Closure       CANCEL       SUBMIT       Auto-Debit will automatically debit funds       Auto-Debit                                                                                                    | Self-Exclusion      | Deposit Limit Kemaining: \$9,900.00                                                                                                    | Bank Link 🔍                                                                                                    |
| Monthly Statement         Transaction History         Deposite         Request       Auto-Debit         Allowing Auto-Debit will automatically debit funds from your bank account when SPA balance is insufficient for an attempted bet placement         Allow Auto-Debit         Buschription         Race Setting         Account Closure         Lotery         Subscription         Account Closure             Lotery             Subscription                                                                                                    | Self-Assessment     | Deposit Method  Bank Link Paynow QR eNETS  OFAC                                                                                               | Note: Check transaction history for more details.                                                                                                |
| Tansaction History   Deposits   Withdrawais   TOTO Subscription   Live Streaming<br>Subscription   Account Closure   Account Closure Lotery Lotery <plotery< p=""> <plotery< p=""> <plotery< p=""> <plotery< p=""> <plotery< p=""></plotery<></plotery<></plotery<></plotery<></plotery<>                                                                                                    | Monthly Statement   | Note: Check transaction history for more details.                                                                                             |                                                                                                    |
| Deposits   Withdrawals   TOTO Subscription   Live Streaming   Subscription   Live Streaming   Subscription   Live Streaming   Subscription   Live Streaming   Subscription   Live Streaming   Subscription   Live Streaming   Subscription   Live Streaming   Subscription   Live Streaming   Subscription   Live Streaming   Subscription   Lottery   Account Closure CANCEL SUBMIT                                                                                                    | Transaction History | Request Auto Date                                                                                                    | BALANCE:                                                                                                    |
| Withdrawals       Allowing Auto-Debit will automatically debit funds from your bank account when SPA balance is insufficient for an attempted bet placement       DEPOSIT LIMIT REMAINING: \$9,500.00         Live Streaming<br>Subscription       Sports       Auto-Debit         Live Streaming<br>Subscription       Detroit       Auto-Debit         Account Closure       Account Closure       Auto-Debit will automatically debit funds from your bank account when SPA balance is insufficient for an attempted bet placement       Auto-Debit                                                                                                    | Deposits            |                                                                                                    | \$919.95                                                                                                    |
| TOTO Subscription     Live Streaming   Subscription     Sports   Lottery     Account Closure     Account Closure     CANCEL     SUBMIT     Allowing Auto-Debit will automatically debit funds from your bank account when SPA balance is insufficient for an attempted bet placement                                                                                                    | Withdrawals         | Allowing Auto-Debit will automatically debit funds from your bank account when SPA balance is insufficient for an attempted bet placement     | DEPOSIT LIMIT REMAINING: \$9,500.00                                                                                                    |
| Lutery     Lutery       Race Setting       Account Closure         CANCEL     SUBMIT                                                                                                    | TOTO Subscription   | Sports                                                                                                    | Request Auto-Debit                                                                                                    |
| Race Setting     Account Closure     Allowing Auto-Debit will automatically debit funds from your bank account when SPA balance is insufficient for an attempted bet placement                                                                                                    | Subscription        | Lottery                                                                                                    |                                                                                                    |
| Account Closure           CANCEL         SUBMIT         Allowing Auto-Debit will automatically debit funds from your bank account when SPA balance is insufficient for an attempted bet placement                                                                                                    | Race Setting        |                                                                                                    | $\checkmark$                                                                                                    |
| CANCEL SUBMIT insufficient for an attempted bet placement                                                                                                    | Account Closure     |                                                                                                    | Allowing Auto-Debit will automatically debit funds<br>from your bank account when SPA balance is                                                 |
|                                                                                                    |                     | CANCEL SUBMIT                                                                                                    | insufficient for an attempted bet placement                                                                                                    |
| Allow Auto Dobit                                                                                                    |                     |                                                                                                    | Allow Auto-Debit                                                                                                    |
| Sports                                                                                                    |                     |                                                                                                    | Sports                                                                                                    |
| Lottery                                                                                                    |                     |                                                                                                    | Lottery                                                                                                    |
|                                                                                                    |                     |                                                                                                    |                                                                                                    |

- Auto-Debit is a Bank Link feature to enable funds from your bank account to be transferred to your Singapore Pools Account when it has insufficient balance to fund an attempted sports or lottery bet.
- You can enable Auto-Debit after Bank Link has been activated for your Singapore Pools account. Login to your Singapore Pools Account and select 'Deposit' on the left navigation on website or 'Deposit' on the 'Account' tab on mobile app.
- Select 'Auto-Debit' tab and you can enable/ disable the feature by product.

#### PLAY RESPONSIBLY

### **DEPOSIT THROUGH BANK LINK (DBS)**

|                                |                                                                                             | Respo                                                                     | onsible Play Sj                           | ports & Lottery Servic                      | es Sports & L                             | ottery FAQ                           | Corporate                         | ENG #文                   |
|--------------------------------|---------------------------------------------------------------------------------------------|---------------------------------------------------------------------------|-------------------------------------------|---------------------------------------------|-------------------------------------------|--------------------------------------|-----------------------------------|--------------------------|
| Sports Lottery                 | Horse Racing Account                                                                        |                                                                           | Log                                       | ged In 1:16:54                              | OG OUT                                    |                                      |                                   | Balance: <b>\$820.95</b> |
| My Account                     | Home → My Account → Deposits                                                                |                                                                           |                                           |                                             |                                           |                                      |                                   |                          |
| Account Overview               | Deposit                                                                                     |                                                                           |                                           |                                             |                                           |                                      |                                   |                          |
| Account Update                 | Balance                                                                                     | . 6620.02                                                                 |                                           |                                             |                                           |                                      |                                   |                          |
| Limit Management               | Duline                                                                                      | • \$620.95                                                                |                                           |                                             |                                           |                                      |                                   |                          |
| Self-Exclusion                 | Deposit Limit Remaining                                                                     | \$10,000.00                                                               |                                           |                                             |                                           |                                      |                                   |                          |
| Self-Assessment                | Deposit Metho                                                                               | I Paynow QR                                                               | Bank Link                                 | eNETS                                       |                                           |                                      |                                   | ØFAQ                     |
| Monthly Statement              | Note: Check transaction hist                                                                | ory for more details.                                                     |                                           |                                             |                                           |                                      |                                   |                          |
| Transaction History            |                                                                                             |                                                                           |                                           |                                             |                                           |                                      |                                   |                          |
| Deposits                       | Set up Bank Link                                                                            | funds to be directly debited fro                                          | m or credited into                        | your bank account                           |                                           |                                      |                                   |                          |
| Withdrawals                    | With a Bank Link,                                                                           |                                                                           |                                           | your builk account.                         |                                           |                                      |                                   |                          |
| TOTO Subscription              | <ul> <li>Funds from your bank accou</li> <li>You can choose to select a p</li> </ul>        | nt will be automatically debited wh<br>referred frequency (daily, weekly, | nen Singapore Pool<br>monthly or none) to | s Account balance is<br>withdraw funds from | insufficient for Spo<br>Singapore Pools A | rts or Lottery be<br>Account and cre | et placement.<br>edit into your b | oank account.            |
| Live Streaming<br>Subscription | <ul> <li>You can submit requests to in<br/>A fee of \$0.10 applies for each of</li> </ul>   | nmediately deposit into, or immed<br>ebit or credit transaction.          | diately withdraw fun                      | ds from Singapore Po                        | ools Account.                             |                                      |                                   |                          |
| Race Setting                   | <ul> <li>Find out more about Bank Link.</li> <li>Please select account in Single</li> </ul> | e Name only. Joint, Overdraft a                                           | nd Corporate acco                         | ounts are not accept                        | ed.                                       |                                      |                                   |                          |
| Account Closure                |                                                                                             |                                                                           |                                           |                                             |                                           |                                      |                                   |                          |
|                                | Step 1 of 3: Select your bank                                                               |                                                                           |                                           |                                             |                                           |                                      |                                   |                          |
|                                | Bank Account to Link                                                                        | DBS/PCB Bank                                                              |                                           |                                             |                                           |                                      |                                   |                          |
|                                |                                                                                             | Overse -Chinese Banking C                                                 | corporation (OCBC)                        |                                             |                                           |                                      |                                   |                          |
|                                |                                                                                             | Other Bank (Service Unavaila                                              | ble)                                      |                                             |                                           |                                      |                                   |                          |
|                                |                                                                                             |                                                                           |                                           |                                             |                                           |                                      |                                   |                          |
|                                |                                                                                             |                                                                           |                                           |                                             |                                           |                                      |                                   |                          |
|                                |                                                                                             |                                                                           |                                           |                                             |                                           |                                      |                                   |                          |
|                                |                                                                                             |                                                                           |                                           |                                             |                                           |                                      |                                   |                          |

#### **NOTE THE FOLLOWING:**

- Select the option Bank Link (\$0.10 fee applies for each transaction)
- To apply for Bank Link, follow the steps as indicated on screen
- Step 1 of 3: Select your bank
- Read and agree to the Terms & Conditions
- Click "Proceed"

#### PLAY RESPONSIBLY

### **DEPOSIT THROUGH BANK LINK (DBS)**

|                               |                             |                           | Responsible Play | Sports & Lottery Services Sport | s & Lottery FAQ Cor | porate ENG 中文                        |                                                                                                    |
|-------------------------------|-----------------------------|---------------------------|------------------|---------------------------------|---------------------|--------------------------------------|----------------------------------------------------------------------------------------------------|
| ports Lottery                 | Horse Racing Accou          | unt                       |                  | Logged In 1:19:37 LOG OUT       |                     | Balance: \$820.95                    |                                                                                                    |
| ly Account                    | Home → My Account → Depos   | sits                      |                  |                                 |                     |                                      | • To apply for Bank Link, <b>follow the steps as</b>                                                                                                    |
| Account Overview              | Deposit                     |                           |                  |                                 |                     |                                      | indicated on screen                                                                                                    |
| Account Update                | Bal                         | ance: \$820.95            |                  |                                 |                     |                                      | • Ctop 2 of 2. Chasse your head, assount Diseas                                                                                                    |
| imit Management               | Donosit Limit Poma          | ining: 640.000.00         |                  |                                 |                     |                                      | <ul> <li>Step 2 of 3: Choose your bank account. Please</li> <li>second tip Single name only laint Quardraft or</li> </ul>                                                                                                    |
| Self-Exclusion                | Deposit Limit Remai         | s10,000.00                |                  |                                 |                     |                                      | account in Single name only. Joint, Overdrait an                                                                                                    |
| Self-Assessment               | Deposit Mo                  | ethod Paynow QR           | Bank Link        | eNETS                           |                     | <b>@</b> FAQ                         | Corporate account are not accepted.                                                                                                    |
| Ionthly Statement             | Note: Check transaction     | history for more details. |                  |                                 |                     |                                      | • Step 3 of 3 <sup>,</sup> Status                                                                                                    |
| ransaction History            | Bank Account to Link        | k                         |                  |                                 |                     |                                      |                                                                                                    |
| )eposits                      | Step 2 of 3: Select your be | ankrecount                |                  |                                 |                     |                                      |                                                                                                    |
| Vithdrawals                   |                             | Bank DBS                  |                  |                                 |                     |                                      |                                                                                                    |
| OTO Subscription              | Bank Acc                    | Inf to Link XXX21442      |                  |                                 |                     | _                                    |                                                                                                    |
| ive Streaming<br>Subscription |                             |                           |                  | S                               |                     |                                      | Responsible Play Sports & Lottery Services Sports & Lottery FAQ Corporate ENG +>                                                                                                    |
| ace Setting                   |                             |                           |                  | Prosta Lattany                  | Haras Dasian        | Account                              | Lagradia 44054 LLOC OUT                                                                                                    |
| Account Closure               |                             |                           |                  | Sports Lottery                  | Horse Racing        | Account                              |                                                                                                    |
|                               |                             |                           |                  | My Account                      | Home -> My Accour   | nt → Deposits                        |                                                                                                    |
|                               |                             |                           |                  | Account Overview                | Deposit             |                                      |                                                                                                    |
|                               |                             |                           |                  | Account Update                  |                     | Balance: \$820.95                    |                                                                                                    |
|                               |                             |                           |                  | Limit Management                | Deposit I           | imit Remaining: \$10,000.00          |                                                                                                    |
|                               |                             |                           |                  | Self-Exclusion                  |                     | Deposit Method Pavnow C              | NR  Bank Link  NR  NR  Bank Link  NR  NR  Bank Link  NR  Reveal  Reveal  Revea |
|                               |                             |                           |                  | Self-Assessment                 | Note: Check         | transaction history for more details |                                                                                                    |
|                               |                             |                           |                  | Monthly Statement               |                     |                                      |                                                                                                    |
|                               |                             |                           |                  | Transaction History             | Bank Accou          | int to Link                          |                                                                                                    |
|                               |                             |                           |                  | Deposits                        | Step 3 of 3: Sta    | atus                                 |                                                                                                    |
|                               |                             |                           |                  | Withdrawais                     |                     | Status :                             | Success                                                                                                    |
|                               |                             |                           |                  | Live Streaming<br>Subscription  |                     | Bank :<br>Bank account :             | DBS Bank Ltd<br>XXX21442                                                                                                    |
|                               |                             |                           |                  | Race Setting                    |                     |                                      |                                                                                                    |
|                               |                             |                           |                  |                                 |                     |                                      |                                                                                                    |

### **DEPOSIT THROUGH BANK LINK (DBS)**

|                             |           |                                   |                                                                                          |                                                           | Responsible Play                                    | Sports & Lottery S         | Services Spo                       | rts & Lottery FAQ                              | Corporate                  | ENG 中文                   |
|-----------------------------|-----------|-----------------------------------|------------------------------------------------------------------------------------------|-----------------------------------------------------------|-----------------------------------------------------|----------------------------|------------------------------------|------------------------------------------------|----------------------------|--------------------------|
| Sports                      | Lottery   | Horse Racing                      | Account                                                                                  |                                                           |                                                     | Logged In 1:20:09          | 5 LOG OUT                          | 3dbs                                           | user                       | Balance: <b>\$820.95</b> |
| My Account                  | t         | Home -> My Accourt                | nt -> Deposits                                                                           |                                                           |                                                     |                            |                                    |                                                |                            |                          |
| Account Ov                  | verview   | Deposit                           |                                                                                          |                                                           |                                                     |                            |                                    |                                                |                            |                          |
| Account Up                  | odate     |                                   | Balance:                                                                                 | \$820.95                                                  |                                                     |                            |                                    |                                                |                            |                          |
| Limit Manag                 | gement    | Descritt                          | limit Demoisiner                                                                         |                                                           |                                                     |                            |                                    |                                                |                            |                          |
| Self-Exclusi                | ion       | Deposit                           | Limit Remaining:                                                                         | \$10,000.00                                               |                                                     |                            |                                    |                                                |                            |                          |
| Self-Assess                 | sment     |                                   | Deposit Method                                                                           | Paynow QR                                                 | Bank Link                                           | eNET:                      | S                                  |                                                |                            | <b>@</b> FAQ             |
| Monthly Sta                 | atement   | Note: Check                       | transaction history                                                                      | for more details.                                         |                                                     |                            |                                    |                                                |                            |                          |
| Transaction                 | History   |                                   |                                                                                          |                                                           |                                                     |                            |                                    |                                                |                            |                          |
| Deposits                    |           |                                   | Request                                                                                  |                                                           | Auto-Debit                                          |                            |                                    |                                                |                            |                          |
| Withdrawals                 | s         | Submit Bank L                     | ink Deposit reques                                                                       | st to immediately de                                      | bit bank account and                                | deposit into Singar        | oore Pools Accou                   | nt.                                            |                            |                          |
| TOTO Subs                   | scription |                                   | Bank acc                                                                                 | ount DBS Bank                                             | Ltd: XXX21442                                       |                            |                                    |                                                |                            |                          |
| Live Stream<br>Subscription | ning<br>n | Depos                             | it into Singapore P<br>Acco                                                              | ools                                                      |                                                     |                            | Enter amount in or up to \$200,000 | whole numbers, with<br>0.00 (inclusive of trai | a minimum<br>nsaction fee) | amount of \$1.00         |
| Race Settin                 | ıg        | Amount to                         | o be debited from E                                                                      | 3ank \$0.10                                               |                                                     |                            | \$0.10 transaction                 | fee applies.                                   |                            |                          |
| Account Clo                 | osure     | Ac                                | count (Subject to t<br>transaction I                                                     | oank<br>imit)                                             |                                                     |                            |                                    |                                                |                            |                          |
|                             |           | My Inst<br>a. I here              | ruction(s) To Abov                                                                       | e-Mentioned Bank                                          | ols (Private) Limited ("S                           | PPL")                      |                                    | CANC                                           | EL                         | SUBMIT                   |
|                             |           | b. I agre<br>out in th<br>www.sin | ons to debit my ban<br>ee to be bound by th<br>he Singapore Pools A<br>ngaporepools.com. | k account.<br>e Account deposit an<br>Account Opening & C | d withdrawal terms and<br>perating Terms & Cond     | conditions set<br>tions at |                                    |                                                |                            |                          |
|                             |           | c. I here<br>account              | eby declare that the I<br>t with no approved o                                           | oank account specifie<br>verdraft facilities, and         | ed above is my persona<br>1 is not a corporate acco | single-name<br>unt.        |                                    |                                                |                            |                          |
|                             |           | d. The E<br>sufficien             | Bank is entitled to rej<br>nt funds and charge                                           | ect the SPPL's debit<br>me a fee for this.                | instruction if my accour                            | t does not have            |                                    |                                                |                            |                          |
|                             |           | e. I ackr<br>applicat             | nowledge and agree<br>tion for Direct Debit F                                            | that this authorisatio<br>Payment Authorisatio            | n shall not take effect u<br>n has been approved.   | ntil my                    |                                    |                                                |                            |                          |
|                             |           | f. This a                         | uthorisation will rem                                                                    | ain in force until                                        |                                                     |                            |                                    |                                                |                            |                          |

- Select the option Bank Link and key in the desired deposit amount. (Maximum \$199,999 and within your internet bank transfer limit)
- Read and accept the Terms & Conditions.
- Click "Submit Deposit"

Stay Legal. | National Problem Gambling Bet With Care. | Helpline: **1800-6-668-668** 

PLAY RESPONSIBLY

### **DEPOSIT THROUGH BANK LINK (OCBC)**

|                                | Responsible Play Sports & Lottery Services Sports & Lottery FAQ Corporate (中文)                                                                                                    |
|--------------------------------|----------------------------------------------------------------------------------------------------|
| Sports Lottery                 | Horse Racing Account Logged In 00:00:16 LOG OUT Balance: \$412.50                                                                                                    |
| My Account                     | Home → My Account → Deposits                                                                                                    |
| Account Overview               | Deposit                                                                                                    |
| Account Update                 | Balance: 6443.50                                                                                                    |
| Limit Management               | Summer, 3412.30                                                                                                    |
| Self-Exclusion                 | Deposit Limit Remaining: \$1,000.00                                                                                                    |
| Self-Assessment                | Deposit Method Paynow QR  Bank Link PAYNOW QR  Paynow QR  Paynow Q |
| Monthly Statement              | Note: Check transaction history for more details.                                                                                                    |
| Transaction History            |                                                                                                    |
| Deposits                       | Set up Bank Link                                                                                                    |
| Withdrawals                    | Setting up a bank Link allows funds to be directly debited from or credited into your bank account.<br>With a Bank Link,                                                                                                    |
| TOTO Subscription              | <ul> <li>Funds from your bank account will be automatically debited when Singapore Pools Account balance is insufficient for Sports or Lottery bet placement.</li> <li>You can choose to select a preferred frequency (daily, weekly, monthly or none) to withdraw funds from Singapore Pools Account and credit into your bank account.</li> </ul>                                                                                                    |
| Live Streaming<br>Subscription | <ul> <li>You can submit requests to immediately deposit into, or immediately withdraw funds from Singapore Pools Account.</li> <li>A fee of \$0.10 applies for each debit or credit transaction.</li> </ul>                                                                                                    |
| Race Setting                   | <ul> <li>Find out more about Bank Link.</li> <li>Disconceled account in Single Name only Light Overdraft and Corporate accounts are not accounted.</li> </ul>                                                                                                    |
| Account Closure                | Please select account in single name only, overchait and corporate accounts are not accepted.                                                                                                    |
|                                | Step 1 of 3: Select your bank Bank Account to Lin DBS/N SB Bank Overse I-Chinese Banking Corporation (OCBC) United Overses Bank (UOB) CF Bank (Service Unavailable)                                                                                                    |
|                                | <ul> <li>My Instruction(s) To Above-Mentioned Bank</li> <li>a. It by visitruct you to process Singapore Pools (Private) Limited ("SPPL")<br/>instructions to debit my bank account.</li> <li>b. I agree to be bound by the Account deposit and withdrawal terms and conditions set<br/>out in the Singapore Pools Account Opening &amp; Operating Terms &amp; Conditions at<br/>www.singaporepools.com.</li> <li>c. I hereby declare that the bank account specified above is my personal single-name<br/>account with no approved overdraft facilities, and is not a corporate account.</li> <li>d. The Bank is entitled to reject the SPPL's debit instruction if my account does not have</li> </ul>                                                                                                    |

#### **NOTE THE FOLLOWING:**

- Select the option Bank Link (\$0.10 fee applies for each transaction)
- To apply for Bank Link, follow the steps as indicated on screen
- Step 1 of 3: Select your bank
- Read and agree to the Terms & Conditions
- Click "Proceed"

#### PLAY RESPONSIBLY

### **DEPOSIT THROUGH BANK LINK (OCBC)**

|                                |                                 | Responsible P        | Play Sports & Lottery Services Sports & Lo | ottery FAQ Corporate ENG +文           |                                                                                  |
|--------------------------------|---------------------------------|----------------------|--------------------------------------------|---------------------------------------|----------------------------------------------------------------------------------|
| Sports Lottery                 | Horse Racing Account            |                      | Logged In 00:01:56 LOG OUT                 | Balance: \$412.50                     |                                                                                  |
| My Account                     | Home → My Account → Deposits    |                      |                                            |                                       | <ul> <li>To apply for Bank Link, follow the steps as</li> </ul>                  |
| Account Overview               | Deposit                         |                      |                                            |                                       | indicated on screen                                                              |
| Account Update                 | Balance:                        | \$412.50             |                                            |                                       |                                                                                  |
| imit Management                |                                 | 9412.30              |                                            |                                       | • Step 2 of 3: Choose your bank account. Please                                  |
| Self-Exclusion                 | Deposit Limit Remaining:        | \$1,000.00           |                                            |                                       | account in Single name only. Joint, Overdraft a                                  |
| Self-Assessment                | Deposit Method                  | Paynow QR O Bank     | Link eNETS                                 | <b>@</b> FAQ                          | Corporate account are not accepted.                                              |
| Monthly Statement              | Note: Check transaction histo   | ny for more details. |                                            |                                       | <ul> <li>Step 3 of 3: Status</li> </ul>                                          |
| Transaction History            | Bank Account to Link            |                      |                                            |                                       |                                                                                  |
| Deposits                       | Step 2 of 3: Select your bank a | ount                 |                                            |                                       |                                                                                  |
| Withdrawals                    | -                               | Bank OCBC            |                                            |                                       |                                                                                  |
| TOTO Subscription              | Bank Account to                 | to Link XXX49281     | INVANOR                                    |                                       |                                                                                  |
| Live Streaming<br>Subscription |                                 |                      | S                                          |                                       | Responsible Play Sports & Lottery Services Sports & Lottery FAQ Corporate ENG 中文 |
| Race Setting                   |                                 |                      | Sports Lotten/                             | Horse Pacing Account                  | Looped In 00:02:51 LOG OUT Balance: \$412.50                                     |
| Account Closure                |                                 |                      | contro Lottery                             | Horse Rubing Account                  |                                                                                  |
|                                |                                 |                      | My Account                                 | Home → My Account → Deposits          |                                                                                  |
|                                |                                 |                      | Account Undate                             | Deposit                               |                                                                                  |
|                                |                                 |                      | Limit Management                           | Balance: \$41                         | 12.50                                                                            |
|                                |                                 |                      | Self-Exclusion                             | Deposit Limit Remaining: \$1,         | ,000.00                                                                          |
|                                |                                 |                      | Self-Assessment                            | Deposit Method                        | Paynow QR   Bank Link  eNETS  PAQ                                                |
|                                |                                 |                      | Monthly Statement                          | Note: Check transaction history for m | nore details.                                                                    |
|                                |                                 |                      | Transaction History                        |                                       |                                                                                  |
|                                |                                 |                      | Deposits                                   | Bank Account to Link                  | $\frown$                                                                         |
|                                |                                 |                      | Withdrawals                                | step 3 of 3: status                   |                                                                                  |
|                                |                                 |                      | TOTO Subscription                          | Status                                | s : Success                                                                      |
|                                |                                 |                      | Live Streaming<br>Subscription             | Bank account                          | tt : XXX49281                                                                    |
|                                |                                 |                      | Race Setting                               |                                       |                                                                                  |
|                                |                                 |                      | Account Closure                            |                                       | PROCEED                                                                          |
| r RESPO                        | NSIBLY                          |                      |                                            | -                                     |                                                                                  |

Stay Legal. | National Problem Gambling Bet With Care. | Helpline: **1800-6-668-668** 

F

DEPOSIT THROUGH BANK LINK | 11

### **DEPOSIT THROUGH BANK LINK (OCBC)**

| <u>s</u>                       | Responsible Play Sports & Lottery Services Sports & Lottery FAQ Corporate ENG 中文                                                                                       |
|--------------------------------|----------------------------------------------------------------------------------------------------|
| Sports Lottery                 | Horse Racing Account Logged In 00:03:05 LOG OUT Balance: \$412.50                                                                                                    |
| My Account                     | Home → My Account → Deposits                                                                                                    |
| Account Overview               | Deposit                                                                                                    |
| Account Update                 | Balance: \$412.50                                                                                                    |
| Limit Management               | Denseit Limit Pempining cr ee ee                                                                                                    |
| Self-Exclusion                 | Deposit Linit Kemaning. \$1,000.00                                                                                                    |
| Self-Assessment                | Deposit Method Paynow QR   Bank Link   eNETS                                                                                                    |
| Monthly Statement              | Note: Check transaction history for more details.                                                                                                    |
| Transaction History            |                                                                                                    |
| Deposits                       | Request Auto-Debit                                                                                                    |
| Withdrawals                    | Submit Bank Link Deposit request to immediately debit bank account and deposit into Singapore Pools Account.                                                           |
| TOTO Subscription              | Bank account Oversea-Chinese Banking Corporation Ltd:                                                                                                    |
| Live Streaming<br>Subscription | XXX49281  Enter amount in whole numbers with a minimum amount of \$1.00                                                                                                |
| Race Setting                   | Account or up to \$200,000.00 (inclusive of transaction fee)                                                                                                    |
| Account Closure                | Amount to be debited from Bank \$0.10 \$0.10 transaction fee applies.                                                                                                  |
|                                |                                                                                                    |
|                                |                                                                                                    |
|                                | Mv Instruction(s) To Above-Mentioned Bank                                                                                                    |
|                                | a. I hereby instruct you to process Singapore Pools (Private) Limited ("SPPL")                                                                                         |
|                                | instructions to debit my bank account.                                                                                                    |
|                                | out in the Singapore Pools Account Opening & Operating Terms & Conditions at<br>www.singaporepools.com.                                                                |
|                                | c. I hereby declare that the bank account specified above is my personal single-name<br>account with no approved overdraft facilities, and is not a corporate account. |
|                                | d. The Bank is entitled to reject the SPPL's debit instruction if my account does not have<br>sufficient funds and charge me a fee for this.                           |
|                                | e. Lacknowledge and agree that this authorisation shall not take effect until my                                                                                       |

- Select the option Bank Link and key in the desired deposit amount. (Maximum \$199,999 and within your internet bank transfer limit)
- Read and accept the Terms & Conditions.
- Click "Submit Deposit"

Stay Legal. | National Problem Gambling Bet With Care. | Helpline: **1800-6-668-668** 

PLAY RESPONSIBLY

### **DEPOSIT THROUGH BANK LINK (UOB)**

| <u>s</u>                       |                                                            |                                                               | Contact Us Safer Play Our Services FAQ Corpo                                                                                                    | prate ENG 中文                   |
|--------------------------------|------------------------------------------------------------|---------------------------------------------------------------|----------------------------------------------------------------------------------------------------|--------------------------------|
| Sports Lottery                 | Horse Racing                                               | Account                                                       | Logged in: 00:03:05 LOG OUT emilywmj                                                                                                    | Balance: \$0.00                |
| My Account                     | Home -> My Accour                                          | nt -> Deposits                                                |                                                                                                    |                                |
| Account Overview               | Deposit                                                    |                                                               |                                                                                                    |                                |
| Account Update                 |                                                            | Dalaasa                                                       | 20.20                                                                                                    |                                |
| Limit Management               |                                                            | balance.                                                      | 50.00                                                                                                    |                                |
| Self-Exclusion                 |                                                            | Deposit Method                                                | eNETS Top-Up Cards  Bank Link                                                                                                    | PAQ                            |
| Self-Assessment                |                                                            |                                                               |                                                                                                    |                                |
| Monthly Statement              | Bank Accou                                                 | Int to Link                                                   |                                                                                                    |                                |
| Transaction History            | With a Bank Lin                                            | ank Link allows tu<br>1k,                                     | nos to be directly debited from of credited into your bank account.                                                                                                    |                                |
| Deposits                       | Funds from     You can cho                                 | your bank account                                             | will be automatically debited when Singapore Pools Account balance is insufficient for Sports or Lottery bet place<br>ferred frequency (daily, weekly, monthly or none) to withdraw funds from Singapore Pools Account and credit intr | ement.<br>o your bank account. |
| Withdrawals                    | <ul> <li>You can sub</li> <li>A foo of \$0,10 a</li> </ul> | omit requests to imn                                          | rediately deposit into, or immediately withdraw funds from Singapore Pools Account.                                                                                                    |                                |
| TOTO Subscription              | Find out more a                                            | about Bank Link.                                              | s or origon warradouor.                                                                                                    |                                |
| Live Streaming<br>Subscription | Internet bankir<br>Single Name o                           | ng service is requi<br>only. Joint, Overdra                   | red for Bank Link setup. Contact your bank directly if you require assistance on internet banking. Please<br>ift and Corporate accounts are not accepted.                                                                              | e select account in            |
| Race Setting                   | Step 1 of 3: S                                             | Select your bank                                              |                                                                                                    |                                |
|                                | Bank Account                                               | nt to Link                                                    |                                                                                                    |                                |
|                                |                                                            |                                                               | Over as-Chinese Banking Corporation (OCBC)                                                                                                    |                                |
|                                |                                                            | ۲                                                             | United verseas Bank (UOB)                                                                                                    |                                |
|                                |                                                            | 0                                                             | Down ad application form - For FIN holders with<br>DP DCBC account and/or unable to set up via above<br>electronic application                                                                                                    |                                |
|                                | You win ed                                                 | to have the UOB TI                                            | VRW App to complete the setup.                                                                                                    |                                |
|                                | 🔽 My In e                                                  | ruction(s) To Abov                                            | re-Mentioned Bank                                                                                                    | PROCEED                        |
|                                | a. kuere                                                   | eby instruct you to p<br>ions to debit & credi                | rocess Singapore Pools (Private) Limited ("SPPL")<br>t my bank account.                                                                                                    |                                |
|                                | b. I agre<br>out in th<br>www.sin                          | ee to be bound by the<br>Singapore Pools<br>ngaporepools.com. | Account deposit and withdrawal terms and conditions set<br>Account Opening & Operating Terms & Conditions at                                                                                                    |                                |
|                                | c. I here<br>account                                       | by declare that the<br>with no approved o                     | bank account specified above is my personal single-name<br>verdraft facilities, and is not a corporate account.                                                                                                    |                                |

#### **NOTE THE FOLLOWING:**

- Select the option Bank Link (\$0.10 fee applies for each transaction)
- To apply for Bank Link, follow the steps as indicated on screen
- Step 1 of 3: Select your bank
- Read and agree to the Terms & Conditions
- Click "Proceed"

#### PLAY RESPONSIBLY

### **DEPOSIT THROUGH BANK LINK (UOB)**

| S                              | Contact Us Safer Play Our Services FAQ Corporate 💌 🗮                                                                                                    |
|--------------------------------|----------------------------------------------------------------------------------------------------|
| Sports Lottery                 | Horse Racing Account Logged in: 00.02:18 LOG OUT Behance: \$0.00                                                                                                    |
| My Account                     | Home → My Account → Deposits                                                                                                    |
| Account Overview               | Deposit                                                                                                    |
| Account Update                 | Balance: \$0.00                                                                                                    |
| Limit Management               | Descrit Mathed ALETS Tes Us Carde R Bask Lisk                                                                                                    |
| Self-Exclusion                 | Percenta Percenta Per |
| Self-Assessment                |                                                                                                    |
| Monthly Statement              | Step 2 of 3: Status                                                                                                    |
| Transaction History            | Please launch UOB TMRW App to authorise the request: Select 'Services' > 'Authorise GIRO' and complete the setup. After successful setup at UOB, please check back later and refresh your SPA Deposits page to check your application status. (For Mobile App: Select 'Account' > 'Deposits')                                                                                                    |
| Deposits                       |                                                                                                    |
| Withdrawals                    |                                                                                                    |
| TOTO Subscription              |                                                                                                    |
| Live Streaming<br>Subscription | BACK TO BANK SELECTION                                                                                                    |
| Race Setting                   |                                                                                                    |

- Step 2 of 3: Launch UOB TMRW App to authorise request. Select 'Service' > 'Authorise GIRO' and complete the setup.
- Please select account in Single name only. Joint, Overdraft and Corporate account are not accepted.
- Step 3 of 3: After setup at UOB, view and refresh Singapore Pools Account Deposit page to check application status.

#### PLAY RESPONSIBLY

### **DEPOSIT THROUGH BANK LINK (UOB)**

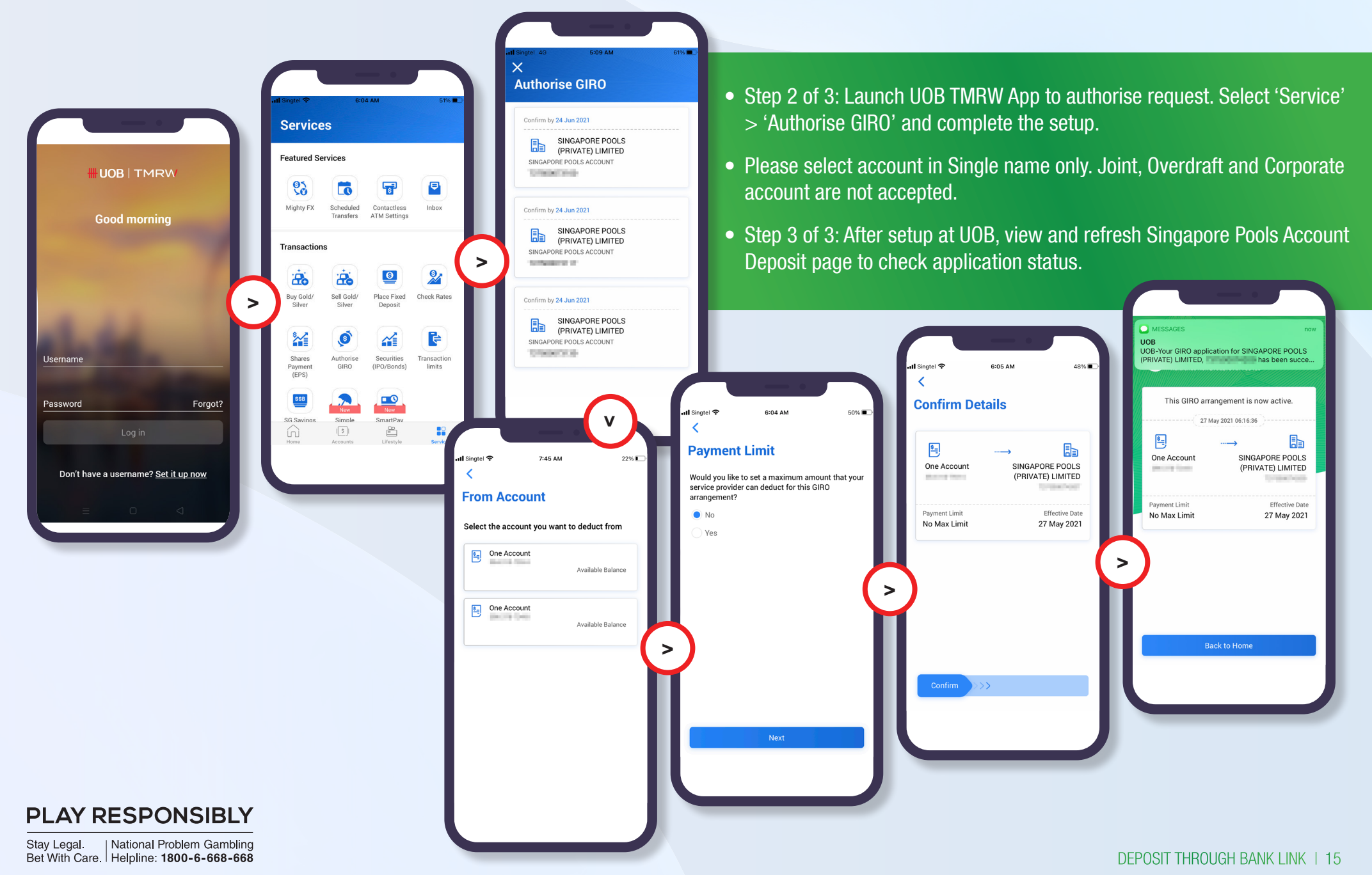

# \$

# SINGAPORE POOLS ACCOUNT DEPOSIT THROUGH BANK LINK GUIDE

\*\*\*\*\*\*\*\*\*\*\*\*

.....

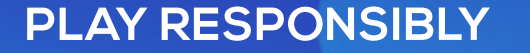

Stay Legal. | National Problem Gambling Bet With Care. | Helpline: **1800-6-668-668** 

SINGAPOREPOOLS.COM